## T.C. MİLLÎ EĞİTİM BAKANLIĞI Mesleki Açık Öğretim Lisesi

ÖĞRETMEN NOT GİRİŞİ NASIL YAPILIR.

 WWW.aoihl.meb.gov.tr

 İLK ÖNCE: ADRES ÇUBUĞUNA:

 Masl.meb.gov.tr

 Imasl.meb.gov.tr

 Imasl.meb.gov.tr

 Imasl.meb.gov.tr

 Imasl.meb.gov.tr

 Imasl.meb.gov.tr

 Imasl.meb.gov.tr

 Imasl.meb.gov.tr

 Imasl.meb.gov.tr

 Imasl.meb.gov.tr

 Imasl.meb.gov.tr

 Imasl.meb.gov.tr

 Imasl.meb.gov.tr

 Imasl.meb.gov.tr

 Imasl.meb.gov.tr

 Imasl.meb.gov.tr

 Imasl.meb.gov.tr

 Imasl.meb.gov.tr

 Imasl.meb.gov.tr

 Imasl.meb.gov.tr

 Imasl.meb.gov.tr

 Imasl.meb.gov.tr

 Imasl.meb.gov.tr

 Imasl.meb.gov.tr

 Imasl.meb.gov.tr

 Imasl.meb.gov.tr

 Imasl.meb.gov.tr

 Imasl.meb.gov.tr

 Imasl.meb.gov.tr

 Imasl.meb.gov.tr

 Imasl.meb.gov.tr

 Imasl.meb.gov.tr

 Imasl.meb.gov.tr

 Imasl.meb.gov.tr

 Imasl.meb.gov.tr

 Imasl.meb.gov.tr

 Imasl.meb.gov.tr

 Imasl.meb.gov.

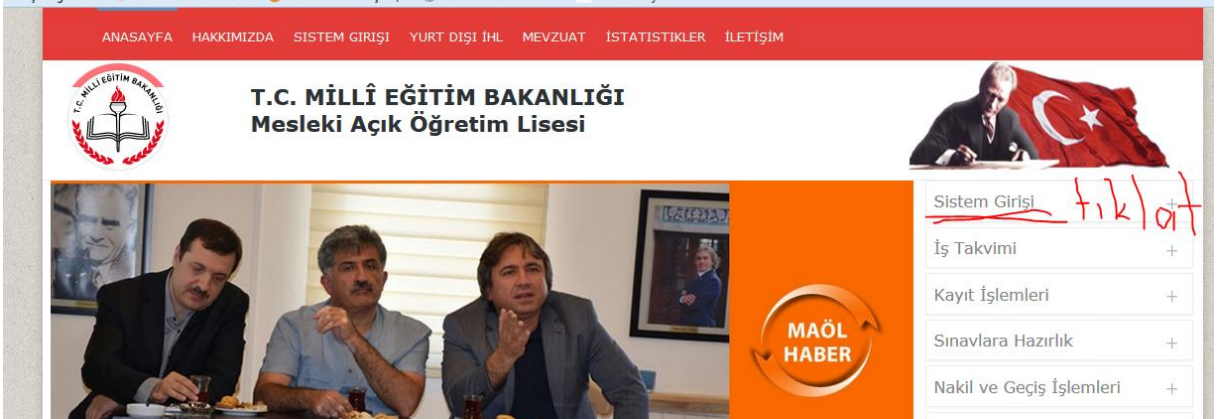

Daha sonra "Sistem Girişini" tıkla ve 3. Nolu"Yüz yüze Öğretmen Görevli" bölümü tıklat.

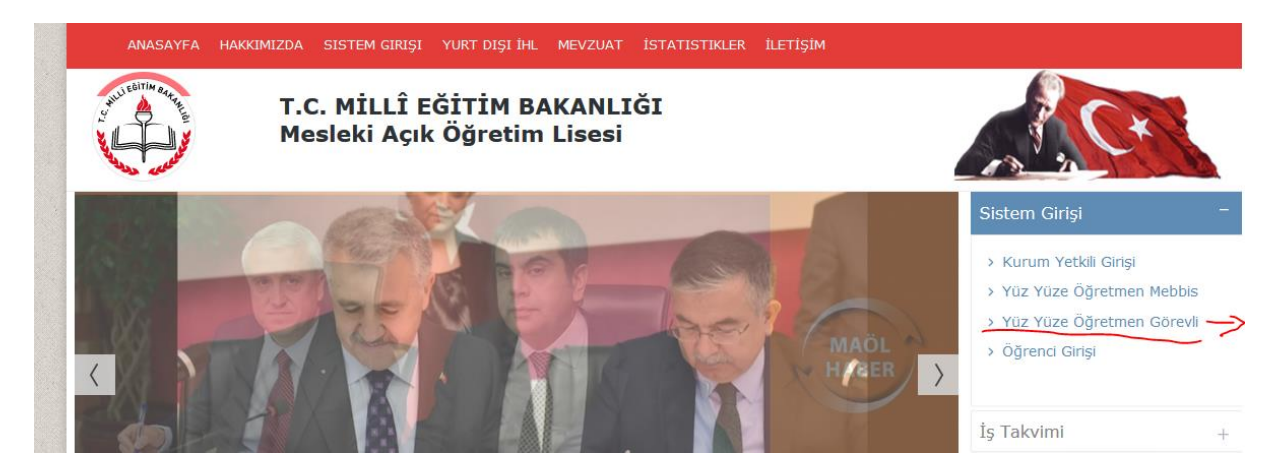

Aşağıdaki sayfa çıktığında; MEBBİS Kullanıcı girişi" tıklat.

## Açık Ügretim Lisesi ve Mesleki Açık Ügretim Lisesi

| Güncel Duyurular | Kurum Giriş Ekranı                     |
|------------------|----------------------------------------|
|                  | 7295                                   |
|                  | Güvenlik Kodu                          |
|                  |                                        |
|                  | Kullanıcı Adı                          |
|                  | 09:51                                  |
|                  | Şifre                                  |
|                  | •••••                                  |
|                  | 🗐 Beni Hatırla                         |
|                  | Giris İcin Tıklavınız                  |
|                  |                                        |
|                  | MEBBİS Kullanıcı Giriş İçin Tıklayınız |

Aşağıdaki sayfa çıkacaktır. Bu sayfada "Kullanıcı adı: TC: kimlik numarasınız ve Mebbis Şifrenizi gireceksiniz.

| ) 🔒 https://mebbisssoyd.meb.gov.tr/ssologinBIDB.aspx?id=3&url=http://aolv<br>ekî Açık Öğretim 🕹::T.C. MİLLÎ EĞİTİM B 🌜 ÖSYM • T.C. ÖLÇME, | veb.aol.meb.gov.tr/kurum_giris.aspx C Arama                           |
|----------------------------------------------------------------------------------------------------|-----------------------------------------------------------------------|
|                                                                                                    | T.C. Millî Eğitim Bakanlığı MEBBİS Kullanıcı Girişi                   |
|                                                                                                    | Lütfen resimdeki rakamları, MEBBİS Kullanıcı Adı ve Şifrenizi Giriniz |
|                                                                                                    | 6418                                                                  |
|                                                                                                    | Sifrenizi Giriniz Chies Sifty on                                      |
|                                                                                                    | Giriş Yap                                                             |
|                                                                                                    | $\bigcirc$                                                            |

MAOL ana sayfa çıkacaktır. Burada ise "BİLGİ DÜZENLEME" menusunu tıklatın.

|                                                                         | Açık Öğretin<br>Mesleki Açık Öğ | n Lisesi ve<br>ğretim Lis | e<br>sesi                         | Baglant Sonu        | 08:57 Sunu | cu :                |
|-------------------------------------------------------------------------|---------------------------------|---------------------------|-----------------------------------|---------------------|------------|---------------------|
| Güvenli Çıkış                                                           | KURUM GELEN MESAJLAR EKRANI     |                           |                                   |                     |            |                     |
| Öğrenci Arama                                                           | Gelen Mesajlar                  |                           |                                   |                     |            |                     |
| Kullanci Adı.: 18967898646<br>ELAZIĞ ERKEK ANADOLU İMAM HATIP<br>LISESI | GÖNI                            | DEREN                     | 2122168334 NUMARALI ÖĞRENCİ BELGI | BAŞLIK<br>E TARAMA  | DURUM      | TARİH<br>28/11/2016 |
|                                                                         | Okunmayan Mesaj Sayısı          | : 0                       |                                   | Okunan Mesaj Sayısı | : 1        |                     |
| BILGI DÜZENLEME                                                         | > + ·                           |                           |                                   |                     |            |                     |
| ÖĞRENCİ İŞLERİ 🔶                                                        |                                 |                           |                                   |                     |            |                     |
| MESAJLAR -                                                              |                                 |                           |                                   |                     |            |                     |
| <ul> <li>Kurum Gelen Mesajiar</li> </ul>                                |                                 |                           |                                   |                     |            |                     |
| ĞRENCİ GENEL BİLGİLI                                                    | ER 🛨                            | Ok                        | unmayan Mesa                      | j Sayısı            | : 0        |                     |
| lgi düzenleme                                                           | •                               |                           |                                   |                     |            |                     |
| Belge Tarama                                                            |                                 |                           |                                   |                     |            |                     |
| Kimlik ve Bandrol Bilgileri                                             |                                 |                           |                                   |                     |            |                     |
| Kitap Bilgileri                                                         |                                 |                           |                                   |                     |            |                     |
| Nakil Gönderme                                                          |                                 |                           |                                   |                     |            |                     |
| Nakil Onay                                                              |                                 |                           |                                   |                     |            |                     |
| Öğrenci Dosyası Devretm                                                 | e                               |                           |                                   |                     |            |                     |
| Öğrenci Dosyası Teslim A                                                | lma                             |                           |                                   |                     |            |                     |
| Resim Ekle                                                              |                                 |                           |                                   |                     |            |                     |
| Resim Ekle (WebCam)                                                     |                                 |                           |                                   |                     |            |                     |
| Yüz Yüze Belge Girişi                                                   |                                 |                           |                                   |                     |            |                     |
| Yüz Yüze Ders Atama                                                     |                                 |                           |                                   |                     |            |                     |
| Yüz Yüze Not Girişi (Grup)                                              | )                               |                           | > +                               |                     |            |                     |
| Yüz Yüze Not Girişi (Öğrei                                              | nci)                            |                           | ( )                               | ۴ <u> </u>          |            |                     |

Yukarıdaki sayfada işaretli bölümü aç. Ve aşağıdaki sayfa açılacaktır. Dönemi alan bilgileri ve sınıfını dersini seç ve Listele......

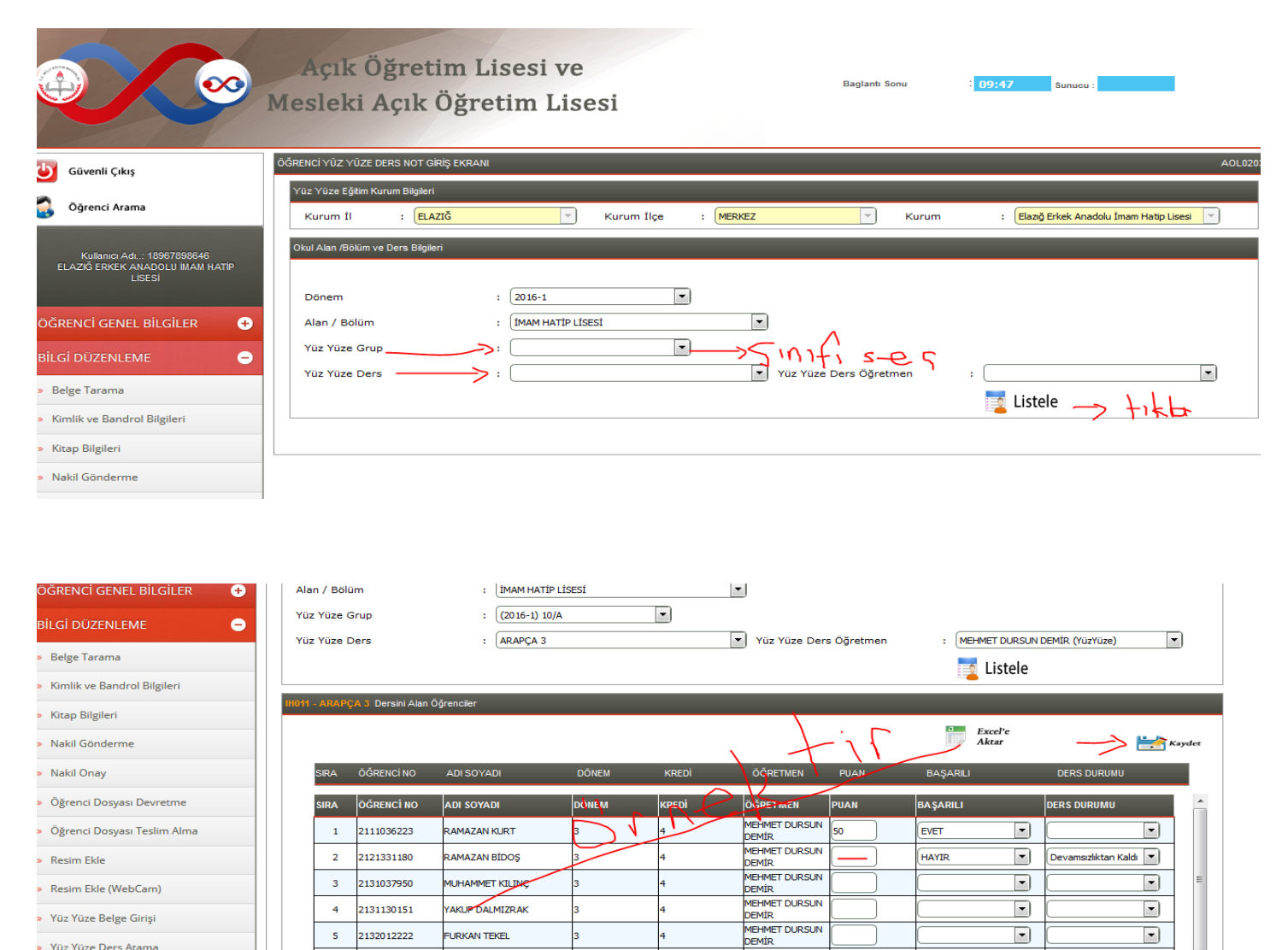

Öğrenci listesi çıktığında öğrencinin notunu girip Başarılı ise"EVET" Başarısız ise"HAYIR" Devamsızlıktan Kaldı ise şekildeki Örnek gibi işledikten sonra "Kaydeté butonuna basıp kayıt yapınız ....

Tüm öğretmenlerimize Başarılar ...... Bir Sor

» Yüz Yüze Ders Atama

un Oluştuğunda; MAOL 'DAN Sorumlu Müdür Yardımcısı Yusuf TABUR'a Bilgi veriniz...